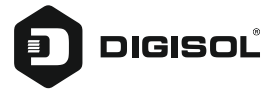

### **Quick Installation Guide**

# 802.11ac 1200Mbps Dualband Wall Mount Wireless Repeater

### DG-WR1200AC

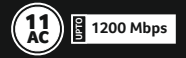

### Copyright

Copyright 2022 by DIGISOL SYSTEMS LTD. All rights reserved. Company has an on-going policy of upgrading its products and it may be possible that information in this document is not up-to-date.

Please check with your local distributors for the latest information. No part of this document can be copied or reproduced in any form without written consent from the company.

#### Trademarks:

 $\mathsf{DIGISOL}^{\texttt{0}}$  is a trademark of DIGISOL SYSTEMS LTD. All other trademarks are the property of the respective manufacturers.

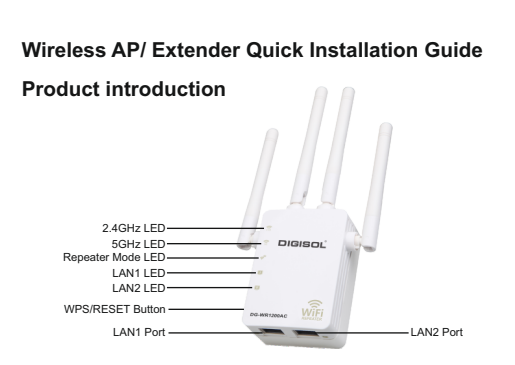

This wireless range extender includes Wireless AP, Wireless repeater.

| Interface / LED              | Description                                                                       |
|------------------------------|-----------------------------------------------------------------------------------|
| Power Connector (2 pin Plug) | Connect to 230v AC Power Socket                                                   |
| Depart / WDC button          | Press for 10 seconds to factory reset the configuration                           |
| Resel / WPS bullon           | Press for 2 seconds to start WPS connection                                       |
|                              | ON : WiFi Radio Enabled for 2.4GHz Band                                           |
| 2.4GHz LED                   | OFF : Wifi Radio Disabled for 2.4GHz band                                         |
|                              | Flashing : WPS connection initiated                                               |
|                              | ON : WiFi Radio Enabled for 5GHz Band                                             |
| JGHZ LED                     | OFF : Wifi Radio Disabled for 5GHz band                                           |
| Double WIFI/                 | ON : WiFi Repeater connection success                                             |
| Repeater LED                 | OFF : WiFi Repeater connection fail / Not configured                              |
| LAN 1 LED                    | ON : Connected a LAN Device                                                       |
| LAN 2 LED                    | ON : Connected a LAN Device                                                       |
| LAN 1 Port                   | For connecting Ethernet enabled Devices / PC<br>Functions in AP and Repeater Mode |
| LAN 2 Port                   | For connecting Ethernet enabled Devices / PC<br>Functions in AP Mode only         |

NOTE : You must reset DG-WR1200AC to factory default settings first (press reset button for 10seconds) , only incase if you have done some settings before.

# Step by Step guide to connect and configure AP/Repeater using Windows System.

Connect to AP/Extender using Wireless :

Please make sure your computer has configure wireless adapter. Then please follow the below steps to connect to the AP/Repeater, wirelessly.

1. Click Start > Control Panel > Network and Sharing Center, click Change adapter settings, right-click Wireless Network Connection, select Connect/Disconnect.

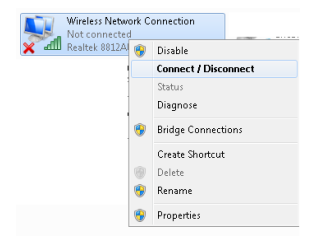

2. Select the SSID or Wireless name "DIGISOL Repeater 2.4GHz" or "DIGISOL Repeater 5GHz" then click Connect.

| Currently connected to:     | ÷,   |
|-----------------------------|------|
| No network access           |      |
| Wireless Network Connection | ^    |
| DIGISOL Repeater 2.4 GHz    |      |
|                             |      |
|                             |      |
|                             |      |
|                             |      |
|                             |      |
|                             |      |
|                             |      |
| Open Network and Sharing Ce | nter |

#### **Extender mode : Configuration**

Method-1 : Just Press the WPS button on the Main router or Root AP and immediately press the WPS button on the DIGISOL extender (DG-WR1200AC) for 2 to 3 seconds, then a wireless connection will be established automatically between both Main Router and Extender.

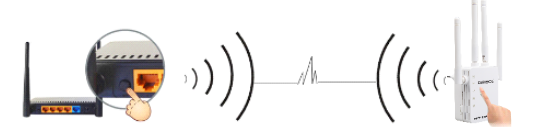

Note : The WPS connection will be invalid if it is already connected to any other router successfully, then you must reset it to the factory default setting first, then start the WPS connection again.

Method-2 : Connect the LAN Cable on LAN1 Port OR Connect to Wi-Fi SSID "DIGISOL Repeater 2.4GHz" OR "DIGISOL Repeater 5GHz", then open browser and type http://192.168.2.1 (OR http://digisolrepeater.com), input username as "admin" and password "1234" to login.

| IGISOL      |                | DG-WR120   | 0AC | Dualband I | Repeat |
|-------------|----------------|------------|-----|------------|--------|
| Quick Setup | AP Settings    | Management |     | English    |        |
|             |                |            |     |            |        |
|             |                |            |     | 1          |        |
|             | Login          |            |     |            |        |
|             | 👃 User Name as | min        |     |            |        |
|             | Password 8     |            |     |            |        |
|             |                | 1.000      |     |            |        |
|             |                | Logn       |     |            |        |
|             |                |            |     |            |        |
|             |                |            |     |            |        |
|             |                |            |     |            |        |

### The Device will start the Wi-Fi Scan for Main/Root WIFI AP's/Routers nearby

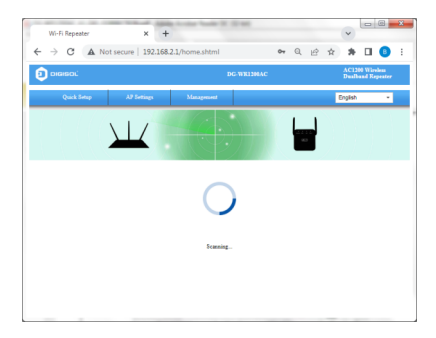

Now Select the SSID/WIFI name of Main/Root AP for which the WIFI Range is to be extended

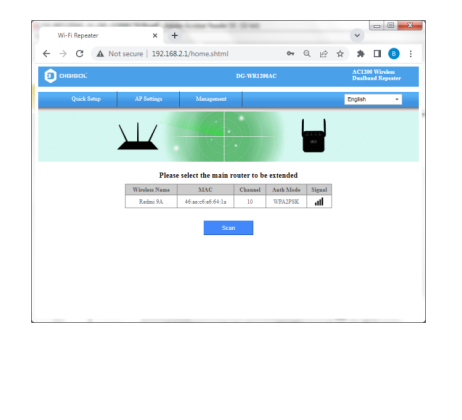

## Enter the Wireless Password/key of the Main/Root Wi-Fi AP/Router. Click Next

| Wi-Fi Repeater × +              | Andre Sander H. (2014) |           | ~                       | @ <mark>**</mark> |
|---------------------------------|------------------------|-----------|-------------------------|-------------------|
| ← → C ▲ Not secure   192.168.2. | 1/home.shtml           | ବ ପ୍⊮ି    | x * I                   | 8 :               |
| 😰 DIGISOL                       | DG-WR1200AC            | -         | AC1200 Wa<br>Duslband R | relens<br>openter |
| Quick Setup AP Settings         | Management             |           | English                 |                   |
|                                 |                        |           |                         |                   |
|                                 |                        | -         |                         |                   |
|                                 |                        |           |                         |                   |
| Plane en<br>Wireless Nam        | e Redmi 9A             | of router |                         |                   |
| Wirsless Passwor                | 4                      |           |                         |                   |
| Show Passwor                    | 4 0                    |           |                         |                   |
|                                 | Back Next              |           |                         |                   |
|                                 |                        |           |                         |                   |
|                                 |                        |           |                         |                   |
|                                 |                        |           |                         |                   |
|                                 |                        |           |                         |                   |

Now here you can continue the same SSID or Modify Repeater SSID/password.Click next.

| Image: Contract of the sector of the sector of the sect | Quick Setup | AP Setting            | n Management                    |            | English | • |
|----------------------------------------------------------------------------------------------------|-------------|-----------------------|---------------------------------|------------|---------|---|
| Here are used and argument<br>Tables based of the the the the the the the the the the                                                                                                    | -           |                       | ≜ xxxx.∞xxx<br>♠                |            | õ       |   |
| Name Name 2 Part 1 Parts Name Name 2 Parts Name Name 2 Parts Name Name Name Name Name Name Name Name                                                                                                    |             | Please o              | ator expander wireless parres   | rel        |         |   |
| Number Net         Import           An Male         MAYES         -           An Male         MAYES         -           An Male         MAYES         -           Bay Bayes         -         -           Bay Bayes         -         -           Bayes Paral         -         -                                                                                                    | Wied        | ins Name 2.0C         | Redmi SA                        |            |         |   |
| Red Region care. "WWDR Hongsmoot<br>Reg Reg Reg<br>To the New York States<br>The Res Reg Reg<br>Reg Reg Reg Reg Reg Reg Reg Reg Reg Reg                                                                                                    | Wire        | ess Name 8.80         | Redmi SA                        |            |         |   |
| an am an an an an an an an an an an an an an                                                                                                    |             | The default expansion | der siere in 3000000 PRO (chang | r pacesol) |         |   |
| Tech has been been been been been been been bee                                                                                                    |             | Taura Tute            | 483                             |            |         |   |
| NorPearer 0                                                                                                    | W16         | shen Zanword          |                                 |            |         |   |
| Ecc. New                                                                                                    |             | haw Password          |                                 |            |         |   |
|                                                                                                    |             | D                     | leck Next                       |            |         |   |

#### Click "Start Connect

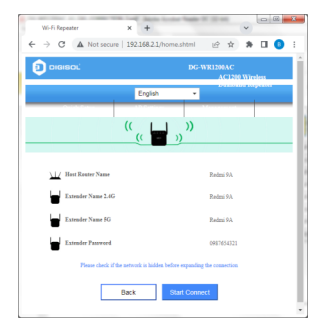

Please wait for a while until the Wi-Fi Repeater connects successfully with Main/Root AP.

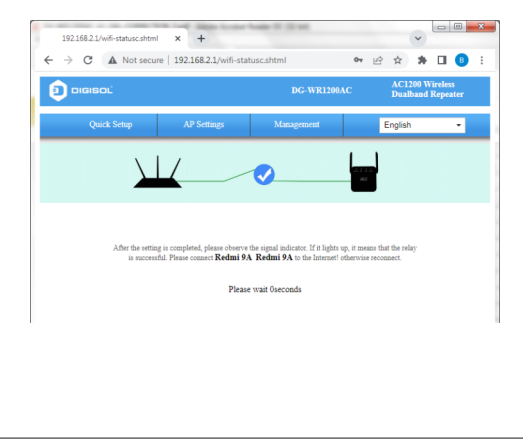

After the setting is completed, please observe the signal indicator LED on Repeater. If it lights up, it means that the relay is successful, otherwise reconnect.

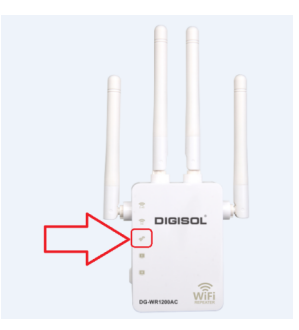

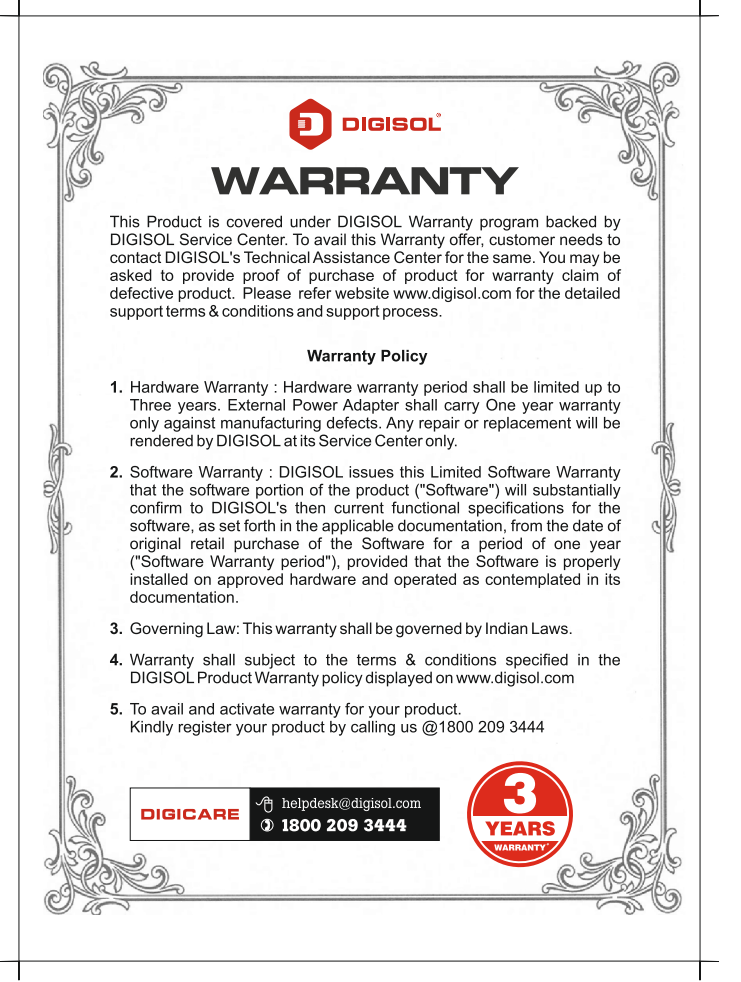

| NOTES |      |      |   |
|-------|------|------|---|
|       |      |      | _ |
|       |      |      |   |
|       | <br> | <br> | _ |
|       |      |      | _ |
|       |      |      | _ |
|       | <br> |      |   |
|       |      |      |   |
|       |      |      | _ |
|       | <br> | <br> |   |
|       | <br> | <br> |   |
|       |      |      | _ |
|       |      |      |   |
|       |      |      |   |
|       |      |      | _ |
|       |      |      |   |
|       |      |      |   |
|       |      |      | _ |
|       |      |      |   |
|       | <br> | <br> |   |
|       |      |      |   |

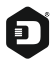

#### DIGISOL SYSTEMS LIMITED

L-7, Verna Industrial Estate, Salcete, GOA - 403722

Digisol is a Subsidiary of Smartlink Holdings Limited

www.digisol.com

DIGICARE

1800 209 3444
helpdesk@digisol.com